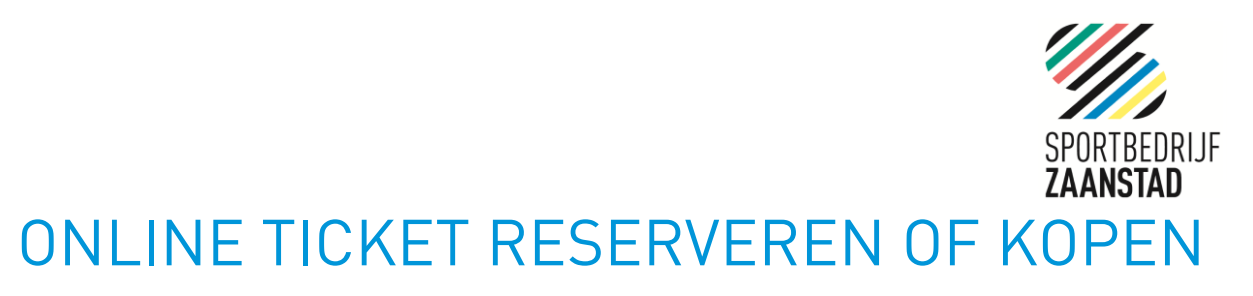

Wij helpen u graag!

Ga naar www.sportbedrijfzaanstad.nl en klik op de **blauwe knop** tickets:

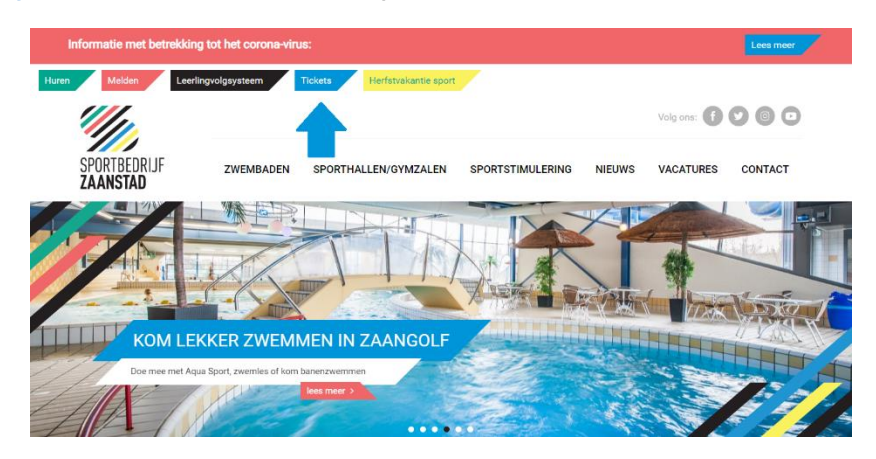

Selecteer het **zwembad** van uw keuze:

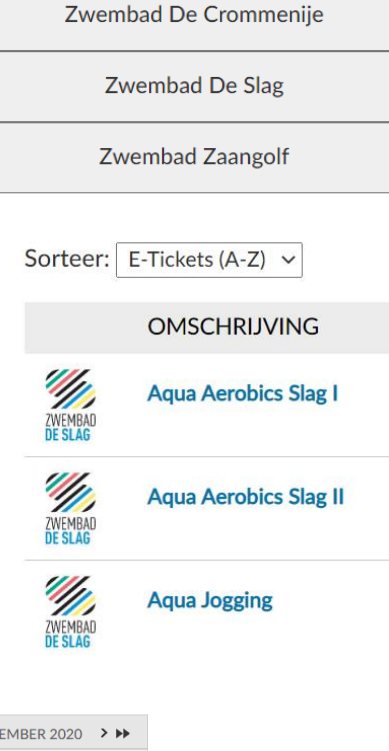

Kies uw **activiteit**:

(let op dit overzicht heeft meerdere pagina's)

Selecteer een **datum**:

| •  | < < | SE | PTEM | BER | 2020 | ) > | ** |
|----|-----|----|------|-----|------|-----|----|
|    | М   | D  | W    | D   | V    | Ζ   | Ζ  |
| 36 |     | 1  | 2    | 3   | 4    | 5   | 6  |
| 37 | 7   | 8  | 9    | 10  | 11   | 12  | 13 |
| 38 | 14  | 15 | 16   | 17  | 18   | 19  | 20 |
| 39 | 21  | 22 | 23   | 24  | 25   | 26  | 27 |
| 40 | 28  | 29 | 30   |     |      |     |    |
| 41 |     |    |      |     |      |     |    |
|    |     |    |      |     |      |     |    |

De beschikbare tijden voor woensdag 23 september 2020 zijn: 10:00 - 10:45 uur 14 van 20 beschikbaar

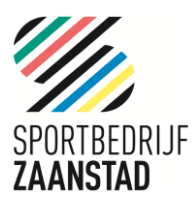

## **TICKET RESERVEREN:**

Ticket **reserveren** voor een les of activiteit met een badenkaart: Geef het aantal benodigde tickets

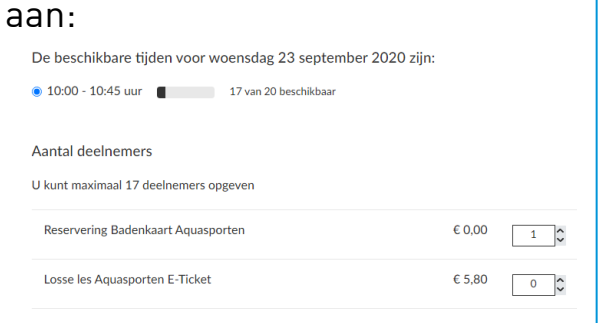

Klik op: voeg toe aan winkelwagen

Vul uw contactgegevens in en het reserveringsbewijs wordt naar uw email adres gestuurd.

## Vindewagen Infoggen Afrekene Bwestiging Windewagen Infoggen Bwestiging Cast use bestelling als gast of registreer / login met een bestaande account. Infoggen Infoggen Cast gegevens Infoggen Infoggen Infoggen Overaam Infoggen Infoggen Infoggen Beestiging e-mail\* Infoggen Infoggen Infoggen

## **TICKET KOPEN:**

## Ticket **kopen** voor een les of activiteit: Geef het aantal benodigde tickets aan:

| .5 | De beschikbare tijden voor maandag 2                                                                                                    | 1 september 2020 zijn:                      |                     |
|----|----------------------------------------------------------------------------------------------------|---------------------------------------------|---------------------|
|    | 20:00 - 20:45 uur     11 van 25 l                                                                                                    | peschikbaar                                 |                     |
|    | Aantal deelnemers                                                                                                    |                                             |                     |
|    | U kunt maximaal 11 deelnemers opgeven                                                                                                    |                                             |                     |
|    | Reservering Badenkaart Aquasporten                                                                                                    | € 0,0                                       | 0 0                 |
| ¢  | Losse les Aquasporten E-Ticket                                                                                                    | € 5,8                                       | 0 1                 |
|    |                                                                                                    | Subtotaal € 5                               | 80                  |
|    | Klik op: voeg toe                                                                                                    | e aan winkel                                | waqen               |
| n  | 1 5                                                                                                    |                                             | 5                   |
|    | Winkelwagen                                                                                                    |                                             |                     |
| L  | Winkelwagen Inloggen                                                                                                    | Afrekenen Bevestiging                       |                     |
| N  | Aqua Aerobica Siag   <br>Datum: 23-9-2020, tijd: 10:00, aantal kaarter: 1                                                                                                    | € 5,80 € 5,                                 | 30 ×                |
|    | 1 Losse les € 5,80<br>Aquasporten E-<br>Ticket                                                                                                    |                                             |                     |
|    |                                                                                                    | Totaal € 5,                                 | 30                  |
|    |                                                                                                    | w                                           | nkelwagen leegmaken |
|    |                                                                                                    |                                             |                     |
|    | Vul uw contactg                                                                                                    | egevens in                                  |                     |
|    | Inloggen                                                                                                    |                                             |                     |
|    | Winkelwagen Inloggen                                                                                                    | Afrekenen Bevest                            | iging               |
|    |                                                                                                    |                                             |                     |
|    | Plaats uw bestelling als gast of registreer / I                                                                                                    | ogin met een bestaande account.             |                     |
|    | Plaats uw bestelling als gast of registreer / I                                                                                                    | ogin met een bestaande account.             |                     |
|    | Plaats uw bestelling als gast of registreer / I GAST REGISTREREN Gast gegevens                                                                                                    | ogin met een bestaande account.<br>INLOGGEN |                     |
|    | Plaats uw bestelling als gast of registreer / I GAST REGISTREREN Gast gegevens * = verplicht veld Voornaam                                                                           | ogin met een bestaande account.<br>INLOGGEN |                     |
|    | Plaats uw bestelling als gast of registreer / I CAST REGISTREREN Gast gegevens * = verplicht veld Voornaam Achternaam* E-mail*                                                       | ogin met een bestaande account.             |                     |
|    | Plaats uw bestelling als gast of registreer / I GAST REGISTREREN Gast gegevens * = verplicht veld Voornaam Achternaam* E-mail* Bevestiging e-mail*                                   | ogin met een bestaande account.<br>INLOGGEN |                     |
|    | Plaats uw bestelling als gast of registreer / I GAST REGISTREREN Gast gegevens * = verplicht veld Voornaam Achternaam* E-mail* Bevestiging e-mail* VORIGE                            | ogin met een bestaande account.<br>NLOGGEN  |                     |
|    | Plaats uw bestelling als gast of registreer / I  CAST  Gast gegevens  * = verplicht veld  Voornaam  Achternaam* E-mail*  Bevestiging e-mail*  Voorice  Betaal eenvoud                | g met IDEAI                                 |                     |
|    | Plaats uw bestelling als gast of registreer / I  CAST RECEGTREREN  Gast gegevens  * = verplicht veld  Voormaam E-mail* Bevestiging e-mail*  VORICE  Betaal eenvoudi U ontvangt het b | g met IDEAl<br>petalingsbev                 | <br>vijs per        |

*Toon het reserverings- of betalingsbewijs aan de receptie of scan de barcode bij de receptie van het zwembad zodat u toegang heeft!*